#### TRAINERS INFORMATION AND MANUAL

Entries must be submitted online via the website <u>www.bgalopf.be</u> of the Belgian Federation of Horseracing-Galop (also known as BGF). For trainers not using the internet access, an administrative cost of  $\leq 10$  per entry will be charged.

Before being able to lodge your entries via the website, a trainer must be recorded as such and obtain his Username and Password. An annual subscription fee of  $30 \in$  will be charged to the trainers for the use of this service.

Once logged in as a trainer, you will need to register those horses you intend to race in Belgium and who are not yet registered in the BGF, (especially those horses that have not yet run in Belgium), on your training-list by mail to BGF. This notification must be registered 48 hours before the first registration of a race by mail to BGF.

| At the approac<br>homepage of <u>w</u> Belgian Gallop Federation | h of an entry-d<br>ww.bgalopf.be | ate of a race,<br>).<br>dische Federati<br>ération Belge d | sign in using<br>e voor Paarden<br>les Courses Hip | the " <b>Pros</b> " bu<br>rennen-Galop<br>piques-Galop | tton (far right,  | , up on the |
|------------------------------------------------------------------|----------------------------------|------------------------------------------------------------|----------------------------------------------------|--------------------------------------------------------|-------------------|-------------|
| BFP-Galop-FBCH                                                   | Meetings                         | Dokutheek                                                  | Racing Info                                        | Contact                                                | Links             | Pros        |
| • Enter your <b>Use</b>                                          | ername and Pa                    | assword and                                                | Login.                                             |                                                        |                   |             |
|                                                                  |                                  | ,                                                          | Login                                              |                                                        |                   |             |
|                                                                  |                                  |                                                            | Login                                              |                                                        |                   |             |
|                                                                  |                                  | Username:                                                  |                                                    | Login                                                  |                   |             |
|                                                                  |                                  | Password:                                                  |                                                    | Cancel                                                 |                   |             |
| • To check if the                                                | horses vou inte                  | end to enter a                                             | are duly regist                                    | tered on your t                                        | raining list, cli | ick on      |

• To check if the horses you intend to enter are duly registered on your training list, click on "**Horses**". Here you will find the complete list of your already registered horses (only visible with your own Username and Password).

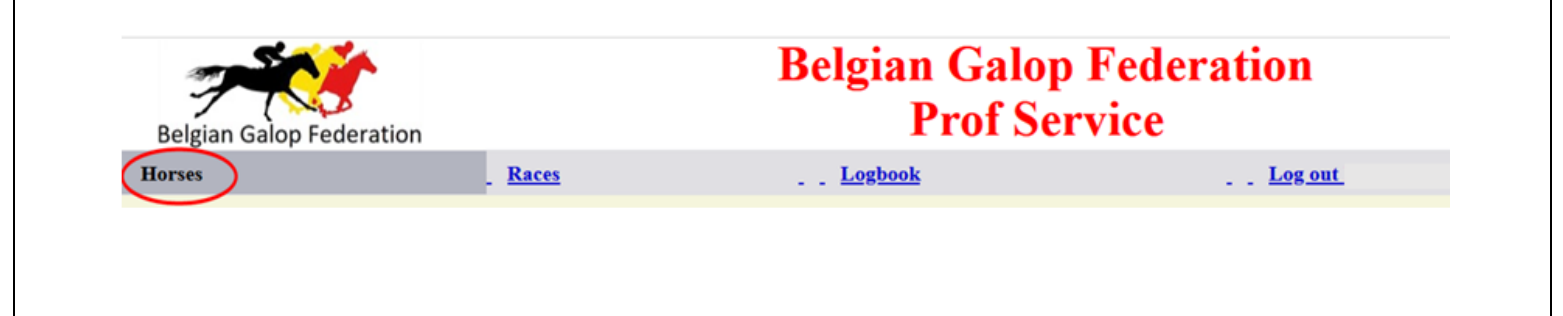

If you click on "Races" (1), you will find the date of races for which you can do declarations (eg. 30/10/2017) (2). When you choose for "Eng" (3) and for race number 17019BB010 (4) you will find a list of your horses, but limited to those horses qualified for this specific race. Note that the following deadline is highlighted with red and the next one with orange.

You can now lodge entries, by clicking on the chosen horse in the column "**Entry**" (**5**) followed by "**Submit**"(**6**) + "**Back**" (**7**).

(In this example, the horses "Paard10" and "Paard20" are registered for race n° 17019BB010 PRIX DES ROSES)

| Belgian Galop Federa | ation                                                                   | DC                                                                                                    | Prof S                                                                            | ervice           | 011             |
|----------------------|-------------------------------------------------------------------------|----------------------------------------------------------------------------------------------------|-----------------------------------------------------------------------------------|------------------|-----------------|
| Horses               | Races                                                                   | ) <b>1</b>                                                                                                    | Logbook                                                                           |                  | Log out         |
| Meeting              | Eng                                                                     | Forfaits                                                                                                    | Supp                                                                              | Partants         | Montes          |
| 18/09/2017 - 17016BB |                                                                         |                                                                                                    | 12/09/2017 15:00                                                                  | 13/09/2017 15:00 | 14/09/2017 09:0 |
| 27/09/2017 - 17017BB |                                                                         | 20/09/2017 10:00                                                                                                    | 21/09/2017 10:00                                                                  | 22/09/2017 09:00 | 22/09/2017 15:0 |
| \$/10/2017 - 17018BB | 26/09/2017 10:00                                                        | 3/10/2017 10:00                                                                                                    | 3/10/2017 15:00                                                                   | 4/10/2017 15:00  | 5/10/2017 09:00 |
| 30/10/2017 - 17019BB | 17/10/2017 10:00                                                        | 24/10/2017 10:00                                                                                                    | 24/10/2017 15:00                                                                  | 25/10/2017 15:00 | 26/10/2017 09:0 |
|                      |                                                                         |                                                                                                    |                                                                                   | E                |                 |
|                      | 30/10/                                                                  | 2017                                                                                                    | Name race                                                                         | E                |                 |
|                      | 4 30/10/<br>4 17019B                                                    | 2017<br>BB010 PRIX DES                                                                                                    | Name race<br>ROSES                                                                | E                |                 |
|                      | 4 30/10/<br>4 17019B<br>17019B                                          | 2017<br>88010 PRIX DES<br>88030 PRIX DES                                                                                                    | Name race<br>ROSES<br>HORTENSIAS                                                  | E                |                 |
|                      | 4<br><u> </u>                                                           | 2017         PRIX DES           88030         PRIX DES           88040         PRIX DES                                                                                                    | Name race<br>ROSES<br>HORTENSIAS<br>BEGONIAS                                      | E                |                 |
|                      | 4<br>30/10/<br>17019B<br>17019B<br>17019B<br>17019B                     | 2017           BB010           PRIX DES           BB030           PRIX DES           BB040           PRIX DES           BB050                                                                                               | Name race<br>ROSES<br>HORTENSIAS<br>BEGONIAS<br>CHRYSANTHEMES                     | E                |                 |
|                      | 4<br>30/10/<br>17019B<br>17019B<br>17019B<br>17019B<br>17019B           | 2017           BB010           PRIX DES           BB030           PRIX DES           BB040           PRIX DES           BB050           PRIX DES           BB060           PRIX DES                                         | Name race<br>ROSES<br>HORTENSIAS<br>BEGONIAS<br>CHRYSANTHEMES<br>LYS              | E                |                 |
|                      | 4<br>30/10/<br>17019B<br>17019B<br>17019B<br>17019B<br>17019B<br>17019B | 2017         PRIX DES           88010         PRIX DES           88030         PRIX DES           88040         PRIX DES           88050         PRIX DES           88060         PRIX DES           88070         PRIX DES | Name race<br>ROSES<br>HORTENSIAS<br>BEGONIAS<br>CHRYSANTHEMES<br>LYS<br>MAGNOLIAS | E                |                 |

|                                                     | <u></u>                                                                                                  |                                                                                                    |                                                         |                                                    |                                          |                                |                    |
|-----------------------------------------------------|----------------------------------------------------------------------------------------------------|----------------------------------------------------------------------------------------------------|---------------------------------------------------------|----------------------------------------------------|------------------------------------------|--------------------------------|--------------------|
|                                                     |                                                                                                    |                                                                                                    |                                                         | Engager                                            | ments - Inschrijvingen                   |                                |                    |
|                                                     |                                                                                                    |                                                                                                    |                                                         | 17019BB010 30                                      | 0/10/2017 PRIX DES R                     | ROSES                          |                    |
|                                                     | PRIX DES ROSES<br>8000 (5000, 13<br>Handicap de ca<br>Première éprec<br>Pour tous chev<br>Seront qualifi | 2100 m<br>00, 750, 500, 250, )<br>tégorie divisé - Mandicap v<br>ve/ Eerste reeks.<br>aux de 3 ans et au-dessus.<br>és dans cette épreuve, les | van categorie in reeksen.<br>chevaux auxquels le hand   | dicapeur aura attribué une                         | valeur égale ou inférieu                 | re à 31                        |                    |
|                                                     | <- BACK                                                                                                  |                                                                                                    | + SUBMIT                                                | 1                                                  |                                          |                                |                    |
|                                                     |                                                                                                    | Horse                                                                                                    |                                                         | Owner                                              |                                          | Entry 5                        |                    |
|                                                     | PAARD 10                                                                                                 |                                                                                                    | JOCKEY-CL                                               | UB 25                                              |                                          |                                |                    |
|                                                     | PAARD 2                                                                                                  |                                                                                                    | JOCKEY-CL                                               | UB 25                                              |                                          |                                |                    |
|                                                     | PAARD 20                                                                                                 |                                                                                                    | BFP Galop                                               |                                                    |                                          |                                |                    |
|                                                     | PAARD 9                                                                                                  |                                                                                                    | JOCKEY-CL                                               | UB 25                                              |                                          |                                |                    |
|                                                     | <- BACK                                                                                                  |                                                                                                    | + SUBMIT                                                |                                                    |                                          |                                |                    |
|                                                     |                                                                                                    | 7                                                                                                    |                                                         | U                                                  |                                          |                                |                    |
| • In mixed<br>For NON-d<br>For horses               | d handicap races<br>claimable horses<br>s that can be cla                                                | , there is the<br>, "HG" must b<br>imed, the amo                                                                                               | possibility to<br>e entered in<br>ount of the cl        | put horses to<br>column <b>A</b> .<br>laim must be | o claim.<br>indicated in c               | column <b>A</b> .              |                    |
|                                                     | REF + 400<br>Pour tous chevaux de<br>Les chevaux mis à ré-                                               | 4 ans et au-dessus<br>clamer pour 6.000 € reçoir<br>n 4 isar on ouder                                                                          | vent 2 kg; pour 4.000 @                                 | : :3 kg et pour 2.000 €:                           | 4 kg.                                    | A ·                            |                    |
|                                                     | <- BACK                                                                                                  |                                                                                                    | + SUBMIT                                                |                                                    |                                          | $\frown$                       |                    |
|                                                     |                                                                                                    | Horse                                                                                                    |                                                         | Owner                                              | Entry                                    | Claiming                       |                    |
|                                                     | PAARD 10                                                                                                 |                                                                                                    | JOCKEY-CLUB 25                                          |                                                    |                                          |                                |                    |
|                                                     | PAARD 2                                                                                                  |                                                                                                    | JOCKEY-CLUB 25                                          |                                                    |                                          | <u> </u>                       |                    |
|                                                     | PAARD 20                                                                                                 |                                                                                                    | BFP Galop                                               |                                                    |                                          | ~                              |                    |
|                                                     | PAADD 2                                                                                                  |                                                                                                    | JOCKET CLUB 25                                          |                                                    |                                          | ~                              |                    |
|                                                     | <- BACK                                                                                                  | -                                                                                                    | + SUBMIT                                                | ~                                                  |                                          |                                |                    |
|                                                     |                                                                                                    |                                                                                                    |                                                         | 6                                                  |                                          | $\smile$                       |                    |
|                                                     |                                                                                                    |                                                                                                    |                                                         |                                                    |                                          |                                |                    |
| Then click                                          | on the button «                                                                                          | Submit » (6                                                                                                    | ) + « <b>Back</b> »                                     | » ( <b>7</b> ).                                    |                                          |                                |                    |
| <ul> <li>Next w<br/>"Forfai<br/>(declar)</li> </ul> | /hen needed, you<br>ts", "Supp" (add<br>ration of jockeys                                                | i can, <u>but only</u><br>itional registra<br>) (also via <b>"Ra</b>                                                                           | y within the s<br>ations), "Part<br><b>aces"</b> in the | strictly allowe<br>ants" (startei<br>menu bar).    | <u>ed time limit</u> o<br>rs or withdrav | to your declar<br>wn) and "Mon | ration of<br>ites" |
|                                                     | <b>7 10</b>                                                                                              |                                                                                                    | Be                                                      | lgian Galo<br>Prof S                               | p Federati<br>ervice                     | ion                            |                    |
|                                                     | Homes                                                                                                    | Pass                                                                                                    |                                                         | Lophook                                            |                                          | Logant                         |                    |
|                                                     | norses                                                                                                   | . Maco                                                                                                    |                                                         | Logoook                                            |                                          | Log out                        |                    |
|                                                     | Meeting                                                                                                  | Eng                                                                                                    | Forfaits                                                | Supp                                               | Partants                                 | Montes                         |                    |
|                                                     | 18/09/2017 - 17016BB                                                                                     |                                                                                                    |                                                         | 1209/2017 15:00                                    | 13/09/2017 15:00                         | 14/09/2017 09:00               |                    |
|                                                     | 27/09/2017 - 17017BB                                                                                     |                                                                                                    | 20/09/2017 10:00                                        | 21/09/2017 10:00                                   | 22/09/2017 09:00                         | 22/09/2017 15:00               |                    |
|                                                     | 8/10/2017 - 17018BB                                                                                      | 26/09/2017 10:00                                                                                                    | 3/10/2017 10:00                                         | 3/10/2017 15:00                                    | 4/10/2017 15:00                          | 5/10/2017 09:00                |                    |
|                                                     | 30/10/2017 - 17019BB                                                                                     | 17/10/2017 10:00                                                                                                    | 24/10/2017 10:00                                        | 24/10/2017 15:00                                   | 25/10/2017 15:00                         | 26/10/2017 09:00               |                    |
|                                                     |                                                                                                    |                                                                                                    |                                                         |                                                    |                                          |                                |                    |

# Forfait

In this example Paard 9 has been declared forfait in race n° 17019BB. Notice that this declaration can be undone until the authorized time limit for "Forfaits" by deselecting (1) followed by (2) and (3).

| Meeting              | Eng              | Forfaits         | Supp             | Partants         | Montes           |
|----------------------|------------------|------------------|------------------|------------------|------------------|
| 18/09/2017 - 17016BB |                  |                  |                  | 13/09/2017 15:00 | 14/09/2017 09:00 |
| 27/09/2017 - 17017BB |                  | 20/09/2017 10:00 | 21/09/2017 10:00 | 22/09/2017 09:00 | 22/09/2017 15:00 |
| 8/10/2017 - 17018BB  | 26/09/2017 10:00 | 3/10/2017 10:00  | 3/10/2017 15:00  | 4/10/2017 15:00  | 5/10/2017 09:00  |
| 30/10/2017 - 17019BB | 17/10/2017 10:00 | 24/10/2017 10:00 | 24/10/2017 15:00 | 25/10/2017 15:00 | 26/10/2017 09:00 |

|                 |                |        | 17019BB 30/ | 10/2017 | 1        |
|-----------------|----------------|--------|-------------|---------|----------|
|                 |                |        |             |         | $\frown$ |
| Course-Ren code | Name race      | Dist.  | Horse       | Poids   | Forfaits |
| 17019BB010      | PRIX DES ROSES | 2100 m | PAARD 10    |         |          |
| 17019BB010      | PRIX DES ROSES | 2100 m | PAARD 20    |         |          |
| 17019BB010      | PRIX DES ROSES | 2100 m | PAARD 9     |         |          |
| <- BACK         | + SUBMIT       |        |             |         |          |
| 3               | 2              |        |             |         |          |

# • Supp/Additional registrations

In this example Paard 2 is" supplemented" in race n°17019BB010.

| Meeting              | Eng                     | Forfaits                | Supp             | Partants                | Montes                  |
|----------------------|-------------------------|-------------------------|------------------|-------------------------|-------------------------|
| 18/09/2017 - 17016BB |                         |                         |                  | <u>13/09/2017 15:00</u> | <u>14/09/2017 09:00</u> |
| 27/09/2017 - 17017BB |                         | 20/09/2017 10:00        | 21/09/2017 10:00 | 22/09/2017 09:00        | 22/09/2017 15:00        |
| 8/10/2017 - 17018BB  | 26/09/2017 10:00        | <u>3/10/2017 10:00</u>  | 3/10/2017 15:00  | 4/10/2017 15:00         | <u>5/10/2017 09:00</u>  |
| 30/10/2017 - 17019BB | <u>17/10/2017 10:00</u> | <u>24/10/2017 10:00</u> | 24/10/2017 15:00 | 25/10/2017 15:00        | 26/10/2017 09:00        |

|                                                                                                    |                                                       |                                                     | F                                   |
|----------------------------------------------------------------------------------------------------|-------------------------------------------------------|-----------------------------------------------------|-------------------------------------|
|                                                                                                    |                                                       |                                                     | E                                   |
|                                                                                                    | 30/10/2017                                            | Name race                                           | -                                   |
|                                                                                                    | 3 <u>17019BB010</u>                                   | PRIX DES ROSES                                      | -                                   |
|                                                                                                    | <u>17019BB030</u>                                     | PRIX DES HORTENSIAS                                 | -                                   |
|                                                                                                    | <u>17019BB040</u>                                     | PRIX DES BEGONIAS                                   | _                                   |
|                                                                                                    | <u>17019BB050</u>                                     | PRIX DES CHRYSANTHEMES                              | _                                   |
|                                                                                                    | <u>17019BB060</u>                                     | PRIX DES LYS                                        | _                                   |
|                                                                                                    | <u>17019BB070</u>                                     | PRIX DES MAGNOLIAS                                  | -                                   |
|                                                                                                    | <- BACK                                               |                                                     |                                     |
|                                                                                                    |                                                       |                                                     |                                     |
|                                                                                                    |                                                       |                                                     |                                     |
|                                                                                                    |                                                       | Engagements supplement                              | ntaires – Bijkomende inschrijvingen |
|                                                                                                    |                                                       | 17019BB010 30/                                      | 10/2017 PRIX DES ROSES              |
| PRIX DES ROSES 2100 m<br>8000 (5000, 1500, 750, 500, 250, )<br>Handicap de catégorie divisé - Hand<br>Première épreuve/ Eerste reeks.<br>Pour tous chevaux de 3 ans et au-de<br>Seront qualifiés dans cette épreuve | icap van categorie i<br>ssus.<br>, les chevaux auxque | n reeksen.<br>Is le handicapeur aura attribué une v | raleur égale ou inférieure à 31     |
| <- BACK                                                                                                    |                                                       | + SUBMIT                                            |                                     |
| Horse                                                                                                    |                                                       | Owner                                               | Entry                               |
| PAARD 2                                                                                                    | J                                                     | JOCKEY-CLUB 25                                      |                                     |
| C- BACK                                                                                                    |                                                       | + SUBMIT                                            |                                     |
|                                                                                                    |                                                       |                                                     |                                     |
| L DACK                                                                                                    |                                                       | 5                                                   |                                     |

# • Partants & Retiré

In this example, Paard 10 and Paard 2 are declared «Partant» (starter) and Paard 20 «Retiré» (or withdrawn). To note that for each horse in this phase a statement "Partant" or "Retiré" must be entered. Notice that this declaration can be undone until the authorized time limit for "Partants" by deselecting and adjusting (1) and/or (2) followed by (3) and (4).

|           |                 |                 |        |          |       | ~ '        | 1        |        |     |      | ~         | 2              |
|-----------|-----------------|-----------------|--------|----------|-------|------------|----------|--------|-----|------|-----------|----------------|
|           | Course-Ren code | Name race       | Dist.  | Horse    | Poids | Partants   | Headgear | Jockey | Dec | Surc | Retire    | PriorE SuppReq |
|           | 21015BB010      | PRIX GONDOLETTE | 2100 m | PAARD 10 |       |            | -        | v      |     |      |           |                |
|           | 21015BB010      | PRIX GONDOLETTE | 2100 m | PAARD 20 |       |            | <b>v</b> | v      |     | -    |           |                |
|           | 21015BB010      | PRIX GONDOLETTE | 2100 m | PAARD 9  |       |            | <b>v</b> | v      |     | -    |           |                |
| $\langle$ | <- BACK         | + SUBMIT        |        |          |       | $\bigcirc$ |          |        |     |      | $\bigcup$ |                |

When indicating the "Partants" (1) eventual headgear (5) and/or requests for exceptions at the upcanter to the starting boxes (6) must also be reported.

# Headgear (5)

- o: Normal blinkers or Visors
- ä: Australian blinkers
- t: Tongue Strap

| h: Bo                                                     | nnet                                                     |                                             |                            |          |          |                               |          |            |      |             |      |        |        |        |    |  |
|-----------------------------------------------------------|----------------------------------------------------------|---------------------------------------------|----------------------------|----------|----------|-------------------------------|----------|------------|------|-------------|------|--------|--------|--------|----|--|
| ot:Co                                                     | mbinatio                                                 | n of Nor                                    | mal b                      | linker   | s/Vi     | sors                          | and t    | ongue stra | р    |             |      |        |        |        |    |  |
| åt:Co                                                     | mbinatio                                                 | n of Aus                                    | traliar                    | ו blin   | kers     | and                           | tong     | ue strap   |      |             |      |        |        |        |    |  |
| ht:Co                                                     | mbinatio                                                 | n of bon                                    | net a                      | nd tor   | ngue     | e stra                        | ар       |            |      |             |      |        |        |        |    |  |
|                                                           |                                                          |                                             |                            |          |          | 5                             |          |            |      |             |      |        |        |        |    |  |
| Course-Ren                                                | code Name                                                | e race Dis                                  | t. Hors                    | e Poids  | Parta    | nts Heat                      | dgear    | Jockey     |      | Dec         | Sure | Retiré | PriorE | SuppR  | eq |  |
| 21015BB010                                                | PRIX GON                                                 | DOLETTE 2100                                | m PAARD                    | 10       |          | 710                           | ~        |            | ¥ [  |             | •    |        |        |        | •  |  |
| <- BACK                                                   | + SUBM                                                   | ш                                           |                            |          |          |                               |          |            |      |             |      |        |        |        |    |  |
|                                                           |                                                          |                                             |                            |          | -        | ă<br>t<br>h<br>ot<br>ăt<br>ht |          |            |      |             |      | -      | -      | _      |    |  |
| <b>Requests</b><br>FTS : By fo<br>LSB : Last<br>1RP : One | <b>for exce</b><br>ot to the<br>in the sta<br>tour in th | eptions<br>e start<br>arting bo<br>ne paddo | <b>at the</b><br>ox<br>ock | e up-    | can      | ter t                         | o the    | e starting | boxe | <b>s</b> (6 | )    |        |        | 6      |    |  |
| 1                                                         | Course-Ren code                                          | Name race                                   | Dist.                      | Horse    | Poids    | Partants                      | Headgear | Jockey     |      | Dec         | Sure | Retiré | PriorE | SuppRe | X  |  |
|                                                           | 1015BB010                                                | PRIX GONDOLE                                | TTE 2100 m                 | PAARD 10 | <u> </u> |                               | -        |            | ¥    |             | •    |        |        | -      |    |  |
| ĺ                                                         | <- BACK                                                  | + SUBMIT                                    |                            |          |          |                               |          |            |      |             |      |        |        | ETC    | Γ  |  |
|                                                           |                                                          |                                             |                            |          |          |                               |          |            |      | _           |      |        | 1      | LSB    | Ĩ/ |  |

In case there is an elimination in the race (more than 14 registered horses, or more than 28 in a handicap in series after the "Supp/Additional subscriptions – phase" and ONLY then) the "PriorE" (**5**) column must be filed in for horses belonging to the same owner. The order of preference to run (PriorE) is mandatory to be filled in.

|            |                 | Dist.  | Horse    | Poids | Partants | Headgear | Jockey | Dec | Surc | Retiré | PriorE             | SuppReq  |
|------------|-----------------|--------|----------|-------|----------|----------|--------|-----|------|--------|--------------------|----------|
| 21015BB010 | PRIX GONDOLETTE | 2100 m | PAARD 10 |       |          | ~        | · ·    |     |      |        |                    | <b>v</b> |
| 21015BB010 | PRIX GONDOLETTE | 2100 m | PAARD 20 |       |          | ~        | · ·    |     | -    |        |                    | <b>v</b> |
| 21015BB010 | PRIX GONDOLETTE | 2100 m | PAARD 9  |       |          | •        |        |     |      |        |                    | •        |
| <- BACK    | + SUBMIT        |        |          |       |          |          |        |     |      |        | $\bigtriangledown$ |          |

1RP

• When declaring the starters, trainers who indicate a horse as starter in multiple races during the same meeting must specify the order of preference (PriorH) to run. This popup screen will only appear AFTER the declaration of "Partants & Retiré" up here.

| Belgian Galop Fe | deration            |        | Belg     | gian<br>Pi | Galo<br>rof S | op Fe<br>ervic | der<br>e | atio | n      |           |
|------------------|---------------------|--------|----------|------------|---------------|----------------|----------|------|--------|-----------|
| Horses           | Races               |        | L        | ogbook     |               |                |          | 1    | og out |           |
|                  |                     |        |          |            |               |                |          |      | 17019B | B 30/10/2 |
| Course-Ren code  | Name race           | Dist.  | Horse    | Poids      | Blink.        | Jockey         | Dec      | Surc | PriorE | PriorH    |
| 17019BB010       | PRIX DES ROSES      | 2100 m | PAARD 10 |            |               |                |          |      |        | 1 🗸       |
| 17019BB030       | PRIX DES HORTENSIAS | 1500 m | PAARD 10 |            |               |                |          |      |        | 2 🗸       |
| <- BACK          | + SUBMIT            |        |          |            |               |                |          |      |        |           |

• If the priority race is not the subject of an elimination procedure or is not abolished the declaration of the other race is considered to be withdrawn (retiré).

• Montes

- Declaration of the Jockey, gentleman rider or cavalière using the drop-down list (1). If his name does not appear in it, it must be notified by mail.
- The column "Dec" (2) must be filled in if the jockey who will ride the horse enjoys an allowance (in half kilos).
- The column "Surc" (**3**) if the jockey who will ride the horse will carry more weight (in half kilos).

Note that the declaration of the jockey, gentleman rider or cavalière may already happen in the previous phase (Partants & Retiré).

| Course-Ren code       Name race       Horse       Poids       Jockey       I         17019BB010       PRIX DES ROSES       PAARD 2       Image: Constant of the second of the second                                                                                        | ontes - Jockey |
|----------------------------------------------------------------------------------------------------|----------------|
| Course-Ren codeName raceHorsePoidsJockeyI17019BB010PRIX DES ROSESPAARD 217019BB010PRIX DES ROSESPAARD 1017019BB030PRIX DES HORTENSIASPAARD 1017019BB030PRIX DES HORTENSIASPAARD 2017019BB030PRIX DES HORTENSIASPAARD 917019BB030PRIX DES HORTENSIASPAARD 20                                                                                                    | 19BB 30/10/20  |
| 17019BB010PRIX DES ROSESPAARD 2Image: Constraint of the second second s | ec Surc        |
| 17019BB010PRIX DES ROSESPAARD 1017019BB030PRIX DES HORTENSIASPAARD 1017019BB030PRIX DES HORTENSIASPAARD 917019BB030PRIX DES HORTENSIASPAARD 20                                                                                                    |                |
| 17019BB030PRIX DES HORTENSIASPAARD 10Image: Comparison of the second second se |                |
| 17019BB030PRIX DES HORTENSIASPAARD 917019BB030PRIX DES HORTENSIASPAARD 20                                                                                                    |                |
| 17019BB030 PRIX DES HORTENSIAS PAARD 20                                                                                                    |                |
|                                                                                                    |                |
| <- BACK + SUBMIT                                                                                                    |                |
|                                                                                                    | <del>Z 3</del> |

• To be sure of what has been recorded by the system for your horses for that specific race, you can check this by clicking on **«Logbook**» on the tab.

|                    |                 |          |      |          |          |        |     | Logbool |        |        |
|--------------------|-----------------|----------|------|----------|----------|--------|-----|---------|--------|--------|
| <- BACK            |                 |          |      |          |          |        |     |         |        |        |
| Date / hour        | Course-Ren code | Horse    | Type | Headgear | Claiming | Jockey | Dec | Surc    | PriorE | PriorH |
| 4/10/2021 15:04:46 | 21015BB010      | PAARD 10 | Р    |          |          |        |     |         |        |        |
| 4/10/2021 15:04:46 | 21015BB010      | PAARD 9  | R    |          |          |        |     |         |        |        |
| 4/10/2021 15:04:46 | 21015BB010      | PAARD 20 | Р    |          |          |        |     |         |        |        |
| 4/10/2021 14:55:05 | 21015BB010      | PAARD 9  | ENG  | •        |          |        |     |         |        |        |
| 4/10/2021 14:55:05 | 21015BB010      | PAARD 20 | ENG  |          |          |        |     |         |        |        |
| 4/10/2021 14:54:50 | 21015BB010      | PAARD 10 | Р    |          |          |        |     |         |        |        |
| 4/10/2021 14:39:23 | 21015BB010      | PAARD 10 | ENG  |          |          |        |     |         |        |        |